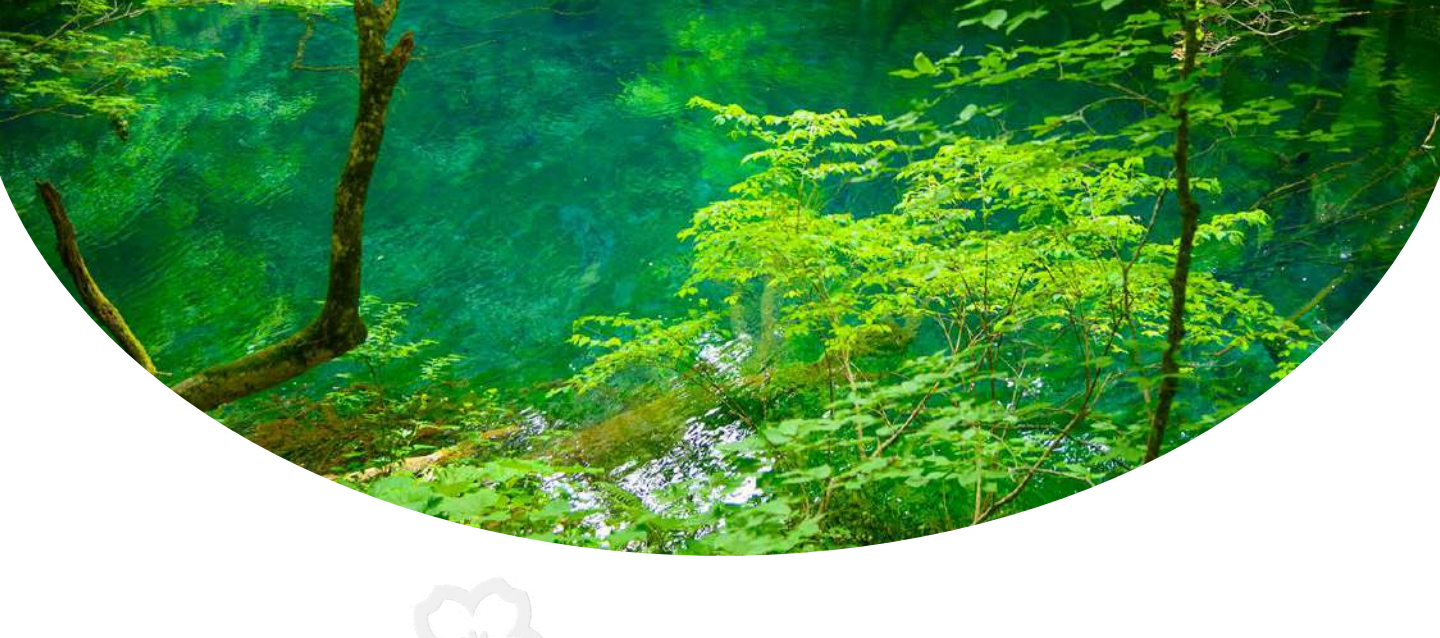

# **新規登録のご案内**

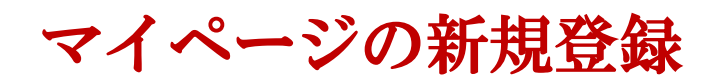

はじめて日本遺産検定を受検される方が在宅でのWeb受験を体験 いただくには、受験者マイページへのアカウント登録が必要です (登録は「無料」で行っていただけます)。

まず、以下のURLより体験サイトにアクセスいただき、 https://sikaku-uketuke.jp/portal/jhda/kj users/login

下記の手順に従って、アカウントの登録をお願いします。

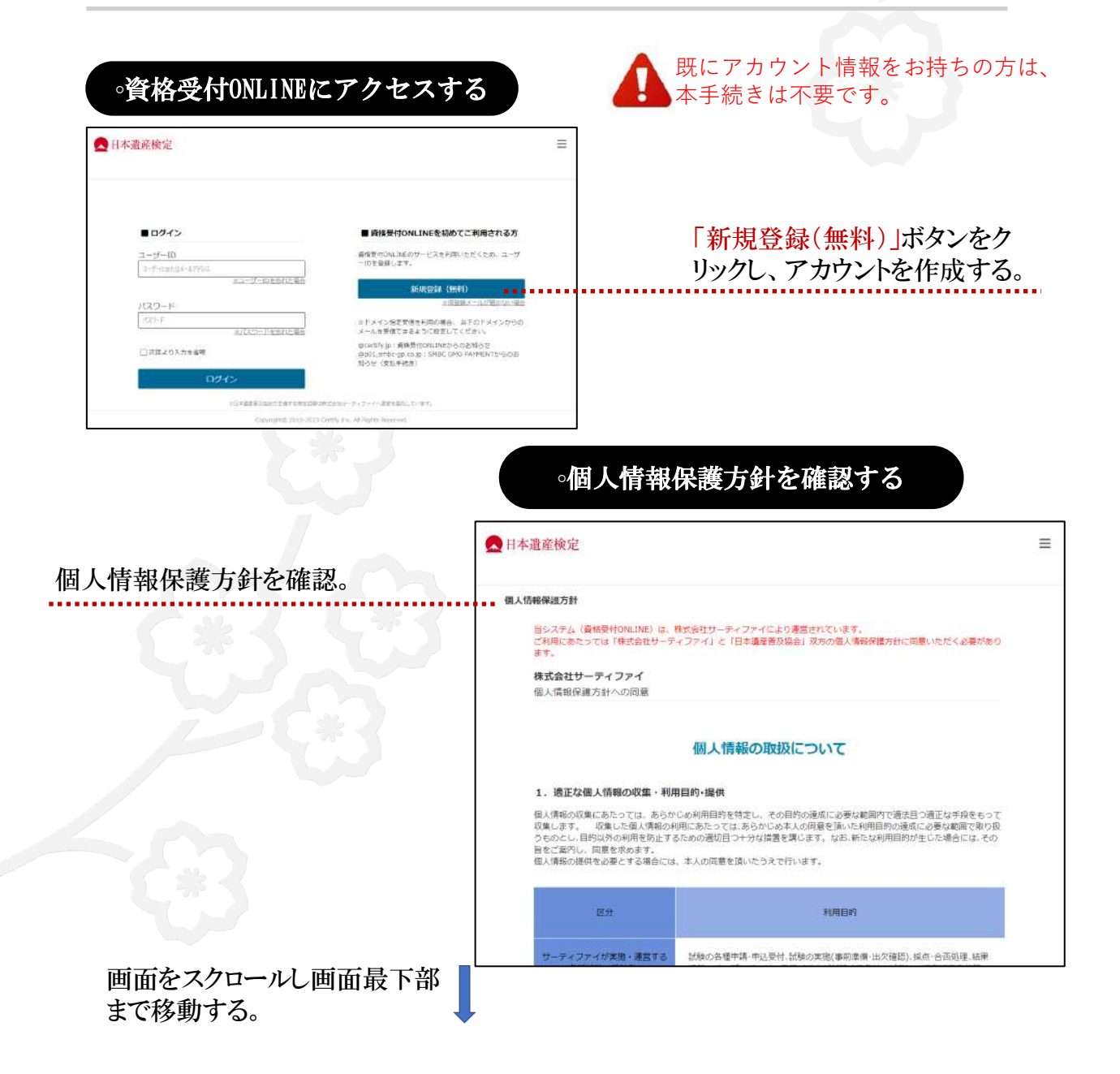

| 当社の個人情報保護マネジメントシ)<br>を図ります。 | ステムは、定期的な監査結果。法令等の改廃や社会環                                                                        | 境の変化に適応して、継続的に改善 |                                                               |
|-----------------------------|-------------------------------------------------------------------------------------------------|------------------|---------------------------------------------------------------|
|                             |                                                                                                 | 以上               |                                                               |
| ■個人情報お問い合わせ恋                |                                                                                                 |                  | Dín                                                           |
| 個人情報に関してのお問い合わせは、           | 以下窓口までお願いいたします。                                                                                 |                  | 主催者様の個                                                        |
| 個人情報お問い合わせ窓口<br>株式会社サーティファイ | ビジネスオペレーション部部長<br>(月〜金 9:00〜17:30)<br>TEL 0120-031-749 FAX 0120-031-750<br>Mail info@certify.jp |                  | 報保護方針~<br>をご覧いただく<br>右下の「同意し                                  |
| 日本遊産普及協会                    |                                                                                                 |                  | <ul> <li>録手続きへ」</li> <li>が青く表示され</li> <li>ク可能となります</li> </ul> |
| 個人情報保護方針(ノライバシー木)           | Jシー) (000年822                                                                                   |                  |                                                               |
| 同意しない                       |                                                                                                 | 同意して登録手続きへ       | *                                                             |

# ∘ログイン情報を設定する

|       |               | <b>ログイン情報 &gt;</b> 受験者情報1 > 受験者情報2 >   | 入力内容の確認> 仮登録完了> 登録完了 |
|-------|---------------|----------------------------------------|----------------------|
|       |               | 新規登録                                   |                      |
|       |               | ■ログイン情報                                | * 必須項目               |
| ご希望のニ | ューザーIDを入力する。  | ユーザーID *<br>「メールアドレス」または任意の「ID(半角      | 英教6桁以上)」を設定してください。   |
|       | ユーザーIDの確認。    | xールアドレスまたはID(半角変数6桁以上)<br>ユーザーID(確認) * |                      |
|       |               | 確認的ため再度入力してください                        |                      |
|       | パスワードを設定する。   | パスワード *<br>任意のバスワードを設定してください。          |                      |
|       | •••••         | 半角页数字6~15桁                             | 7                    |
|       | パスワードの確認。     | バスワード(確認用) *<br>確認のため再度入力してください        |                      |
|       | ヘ」ボタンをクリックする。 |                                        |                      |
|       |               |                                        |                      |

### 。受験者情報を入力してください。

システム上使用いただけない文字 がございます。あらかじめご確認を お願いします(認定カードに記載す る「外字」は、下記の「外字登録はこ ちら」からご登録いただけます。

お名前 \* 使用できない文字(外字)について お名前を入力してください(なお、 姓 実際にご受験された際、認定 例(山田) カードに表示されますので、間 違いないようにご記入ください)。 名 俩) 太部 「外字」のご登録を希望される場 合は、こちらよりご登録ください。 ▶ 外字登録はこちら お名前(フリガナ) \* セイ 例)ヤマダ お名前のフリガナを入力してください。 XI 例) タロウ .... 生年月日 \* 生年月日を入力する。 年 月 Ξ v ¥. × 性別 未選択 v 入力完了後「次へ」ボタ ンをクリックしてください。 次へ 戻る

| 770 <b>.11.</b> 377                            |         |                     |
|------------------------------------------------|---------|---------------------|
| ■受験者情報2                                        | 必須項目 *  |                     |
| 郵便番号 *<br>1030025                              |         |                     |
|                                                |         | ご住所を入力する。           |
| 東京都 🖌                                          |         | (認定カードのお届け          |
| 市区町村、番地 *                                      |         | 先となります)             |
| 中央区日本橋茅場町                                      |         |                     |
| 建物名、部屋番号                                       |         |                     |
| 茅場町駅前ビル                                        |         |                     |
| ※法人住所で登録する場合は法人名・部署まで入力                        | してください。 |                     |
| 電話番号 *                                         |         |                     |
|                                                |         | ご連絡先を入力する。          |
| メールアドレス *                                      |         |                     |
| @gmail.com                                     |         |                     |
| 属性 *                                           |         | 「個人の利用者」を選びください     |
| <ul> <li>個人の利用者</li> <li>31円同体の切りと考</li> </ul> |         |                     |
|                                                |         |                     |
| 会社名、団体名、学校名                                    |         |                     |
| 株式会社サーティファイ                                    |         | お勤め生と職業を記入する        |
| 職業                                             |         |                     |
| 会社員・団体職員                                       | ~       |                     |
|                                                |         | 唐 報 を え 力 谷 「 え 力 内 |
|                                                |         | 認」ボタンをクリックしてくた      |
| 戻る入力                                           | )内容確認   |                     |
|                                                |         |                     |

5

## 。入力内容を確認のうえ、情報をご登録ください。

| 口内容の確認                                                                            |             |
|-----------------------------------------------------------------------------------|-------------|
| ■アカウント                                                                            |             |
| メールアドレスまたはID<br>remote.web.test.03@gmail.com                                      |             |
| パスワード<br>*******                                                                  |             |
| ■ お客様情報<br>受焼後は、「お名前」「牛年月日」の変更ができなくなります。<br>ここで修正する場合は【戻る】ボタンで前面面に戻り、正しく入力してください。 |             |
| お名前<br>日本遗産 検定                                                                    |             |
| <b>お名前(フリガナ)</b><br>ニホンイサン ケンテイ                                                   |             |
| <b>生年月日</b><br>2001/01/01                                                         |             |
| <b>性別</b><br>未設定                                                                  |             |
| <b>都道府県</b><br>東京都                                                                |             |
| <b>市区町村、番</b> 地<br>中央区日本橋茅場町                                                      |             |
| <b>建物名、部屋番号</b><br>茅場町駅前ビル                                                        |             |
| 電話番号                                                                              |             |
| メールアドレス<br>@gmail.com                                                             |             |
| <b>属性</b><br>個人の利用者                                                               |             |
| <b>会社名、回体名、学校名</b><br>株式会社サーティファイ                                                 |             |
| <b>職業</b><br>会社員・団体職員                                                             | 登録作         |
| 言z 改得                                                                             | 確認の<br>リックし |
| 庆 9 <b>五</b> 號                                                                    |             |

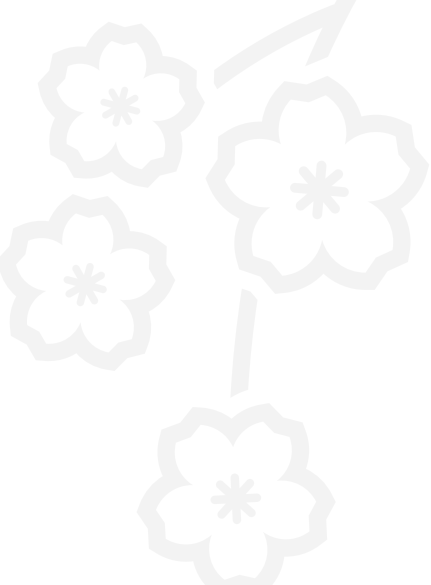

### 登録情報に誤りがないことをご 確認のうえ「<mark>登録」</mark>ボタンをク リックしてください。

### ∘仮登録を続ける

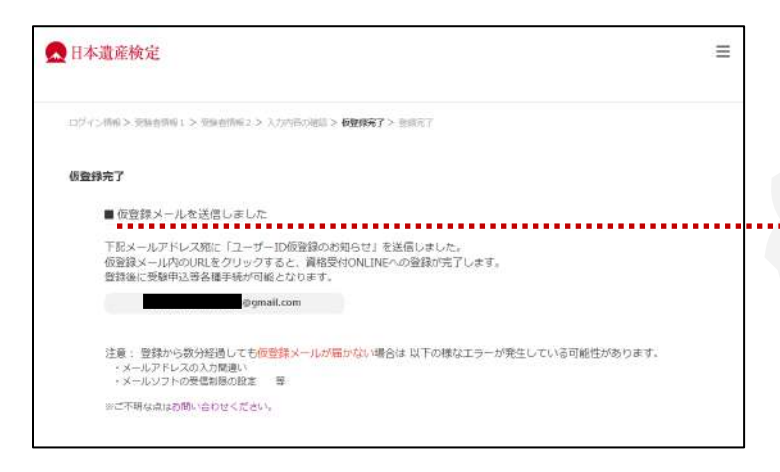

### 画面に「仮登録メールを送信しま した」のメッセージが表示されます。 受信メールを確認してください。

### ∘メールの受信箱を確認する

### 資格受付オンライン\_ユーザーID仮登録のご連絡

資格受付オンライン ユーザーの反登録のご論称

このたびは黄治受付オンラインユーザーIDの中頃をいただき城にありがとうこざいます。 現在は仮登録の状態です。以下URLをクリックすると登録が完了します。

https://sikaku-uketuke.jp/portal/jhda/m\_kj\_jukensvas

※このメールにお心当たりのない方は、お手数ですが破棄してくださいますようお願いいたします。

日本遺産管及協会 後定事務局(株式会社サーティファイ内) お問合せ jhda@certity.jp 「日本遺産普及協会」より「仮登録 完了」のメールが送られます。メー ルに記載のURLをクリックし、アカ ウント登録を続けてください。

|   | **  |   |
|---|-----|---|
| 0 | 豆虾元 | 1 |

| D745# | 14 > 突厥省增裕1 > 安極省價格2 > 入方が否定補助> 依普朗完了 > 暨錄完了 |  |
|-------|----------------------------------------------|--|
| 登録完了  |                                              |  |
|       | ■アカウントの登録が完了しました                             |  |
| E     | 健操完了通知を、下記メールアドレスに送信しました。                    |  |
|       | @gmail.com                                   |  |
| 18    | ※試験のお申込み、受験者情報の確認・変更等はログイン後に行ってください。         |  |

「登録完了」のメッセージが表示されます。以上で登録は完了となります。

| 資格受付                    | オンライン_ユーザーID登録完了のご連絡                                                                  |
|-------------------------|---------------------------------------------------------------------------------------|
|                         | 遺産普及協会                                                                                |
| 2 宛先                    | 日本適至検定 標 @gmail.com >                                                                 |
| 留格受付                    | オンライン コーザーD学校学了のご連絡                                                                   |
|                         |                                                                                       |
| 日本遺産核的                  | き 様                                                                                   |
| このたびは資格<br>正式にご登録       | i受付オンラインユーザーIDが登録をいただき滅にありがとうございました。<br>が完了いたしました。                                    |
| エーザーロ:                  | @gmail.com                                                                            |
| ※ユーザーID(a               | 試験のお申込みの際に必要です。大切に保険してください。                                                           |
| 資格受付オン<br>https://sikak | ライントロワインし、こ希望の試験をお申込みください。またロワイン後は、登録された受験者情報を確認・修正いただけます。<br>aketuke.jp/portal/jhda/ |
| 日本遗産普加<br>検定事務局         | (協会)<br>(株式会社サーディファイ(内))                                                              |
| お間合せ                    |                                                                                       |
| hda@certify             | ip                                                                                    |

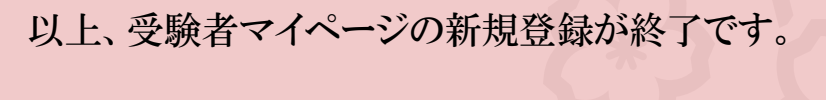

マイページにログインして、Webテストの受験操作を体験してみてください。